Kaip užregistruoti užsiėmime dalyvaujančius studentus?

1. Atsidarykite VMA Jūsų dėstomo kurso paskyrą. Spauskite "Lankomumas"

| Eile Edit View History Bookmarks Jools Help |                                                    |                                | - σ ×                               |
|---------------------------------------------|----------------------------------------------------|--------------------------------|-------------------------------------|
| ← → C <sup>a</sup>                          | vult/course/view.php?id=1560                       | 150% ···· 당 ☆ Q. Search        | II\ ⊡ \$* ≡                         |
| ≡                                           |                                                    |                                | 🗩 🌲 Rūta Žiliukaitė 💽 🗸 î           |
| 😂 FilosF3668_13704_1_20201                  | Vilniaus universiteto<br>Virtuali mokymosi anlinka | Home News Services All Courses | s Archive ▼ FAQ English (en) ▼      |
| Participants                                |                                                    |                                |                                     |
| ☑ Competencies                              | Politikos sociologija                              |                                | <b>\$</b> -                         |
| I Grades                                    | Dashboard / My courses / FilosF3668_13704_1_20201  |                                | Turn editing on                     |
| 🗅 General                                   |                                                    |                                |                                     |
| 🙆 Dashboard                                 |                                                    |                                |                                     |
| Site home                                   | Announcements                                      |                                |                                     |
| 🛗 Calendar                                  | Lankonunas                                         |                                |                                     |
| Private files                               |                                                    |                                |                                     |
| Content bank                                |                                                    |                                |                                     |
| 🗃 My courses                                |                                                    |                                |                                     |
| FilosF3668_13704_1_20201                    |                                                    |                                |                                     |
| FilosF3668_1_13331_20201                    |                                                    |                                |                                     |
| Type here to search                         | i 💼 🚍 🤤 🟦 🗷 😰 🧭 🚺 💷 🚳 🏂 🧶 🧕                        |                                | ヘ 提 40) 詳 LIT 08-52<br>2020-09-01 号 |

2. Atsidarykite "Įtraukti užsiėmimą" langą. Įveskite užsiėmimo datą ir laiką, kitus užsiėmimo parametrus. Patvirtinkite paspausdami "Įtraukti".

| The FilesE3480 1 13331 20201: Lani X +                                     | μεγ                                                                                                    | - a ×                   |
|----------------------------------------------------------------------------|----------------------------------------------------------------------------------------------------|-------------------------|
| (←) → C <sup>i</sup> ŵ                                                     | 🕽 🚔 https://emokymai.wult/mod/attendance/sessions.php?id=90448action=1 🗰 🐨 🐨 🏠 🔍 Search                                                                        | III\ 🖸 🌒 🗏              |
| ≡                                                                          | •                                                                                                    | 🜲 🛛 Rūta Žiliukaitė 🦲 🗸 |
| 🞓 FilosF3480_1_13331_2                                                     | D201<br>Dalyvavimas kurse :: Šiuolaikinės sociologijos teorijos<br>Užsiėmimai <b>Itraukti užsiėmima</b> Ataskaita Eksportas Statusų rinkiniai Laikini dalyviai | ٥.                      |
| ☑ Kompetencijos Ⅲ Įverčiai                                                 | < Itraukti ušelėmima                                                                                                    | ✓ Sutraukti viską       |
| 🗅 Bendra                                                                   | Tipas Visi besimokantieji                                                                                                    |                         |
| <ul> <li>Wirtuali mokymosi aplir</li> <li>VMA pradinis puslapis</li> </ul> | ka Data 1 ¢ rugsėjo ¢ 2020 ¢                                                                                                    |                         |
| Kalendorius Asmeniniai failai                                              | Aprašymas $1 + 2 + 3 = 1 = 1 = 1 = 2 + 5$                                                                                                    |                         |
| 🖋 Interaktyvaus turinio ba                                                 | nkas                                                                                                    |                         |
| Mano kursai FilosF3668_13704_1_;                                           | 0201 Create calendar event for session 🚱                                                                                                    | <u>y</u>                |
| FilosF3668_1_13331_                                                        | 0201 Daugkartiniai užsiėmimai<br>0201                                                                                                    |                         |
| Type here to search                                                        |                                                                                                    | ∧ 1⊡ 40) # UT           |

3. Atsiradusioje užsiėmimo eilutėje dešiniame kampe spauskite raudoną rodyklę (ant jos pastačius kursorių atsiranda užrašas "Pateikti dalyvavimą"). Atsidarys studentų, lankančių kursą sąrašas.

| Edit Yiew History Bookmarks Jools Help<br>FilouF3480.1.13331.20201: Lani X + |                                                        |                        |                                       | - σ                              |
|------------------------------------------------------------------------------|--------------------------------------------------------|------------------------|---------------------------------------|----------------------------------|
| → C <sup>a</sup> 🙆 https://emok                                              | cymai. <b>vu.lt</b> /mod/attendance/manage.php?id=9044 |                        | (140%) … 🗵 🟠 🔍 Search                 | IIN 60 (                         |
| <u> </u>                                                                     |                                                        |                        |                                       | 🗩 🌲 Rūta Žiliukaitė 🦲            |
| FilosF3480_1_13331_20201                                                     | Dalwavimas kurse (                                     | Šiuolaikinės sociolog  | line teorilos                         | ġ.                               |
| Dalyviai                                                                     | Dalyvavinias kurse e                                   | Sublaikines sociolog   |                                       |                                  |
| ♂ Kompetencijos                                                              | Sėkmingai sukurtas vienas užs                          | ièmimas                |                                       | ×                                |
| Įverčiai                                                                     | Ušejamimej Itrouleti užejór                            | Atookoita Ekonort      | Ot-tugu rinkinigi — Laikini dahajisi  |                                  |
| Bendra                                                                       | Uzsiemimai Įtraukti uzsiem                             | Jimą Ataskana Eksporta | as Statusų rinkiniai Laikini daiyviai |                                  |
| Virtuali mokymosi aplinka                                                    |                                                        |                        | VISI VISI pra                         | aėję Mėnesio Savaites Dienos     |
| VMA pradinis puslapis                                                        | # Data Laikas                                          | Tipas                  | Aprašymas                             | Veiksmai 🗆                       |
| Kalendorius                                                                  | 1 An 2020 rugs. 1 11 - 12:                             | 30 Visi besimokantieji | Įprastas kurso užsiėmimas             | Pateikti dalyvavima              |
| ) Asmeniniai failai                                                          | Ø                                                      |                        |                                       | Pasirinkite 🕈 Gerai              |
| Interaktyvaus turinio bankas                                                 |                                                        |                        |                                       |                                  |
| Mano kursai                                                                  | - Announcements                                        | Pereiti į              | •                                     |                                  |
| FilosF3668_13704_1_20201                                                     |                                                        |                        |                                       |                                  |
| FilosF3668_1_13331_20201                                                     |                                                        |                        |                                       |                                  |
| FilosF3480_14230_1_20201                                                     |                                                        |                        |                                       |                                  |
| P Type here to search                                                        | Hi 🙍 👼 🤮 🏦 🗷 😰 🍕                                       | ê 🚳 💼 🔕 🍕 🙍 1          | S                                     | ^ 1달 40 달 LT 09908<br>2020-09-09 |

4. Suveskite duomenis apie studentų dalyvavimą ir išsaugokite.

## ANTRAS BŪDAS (patogesnė lentelė)

1. Atsidarę kurso paskyrą įjunkite redagavimą.

| m Kursas: Šiuolaikinės sociologijos 🛛 🗙 🕂 |                                                                    | - & ×                                                                    |
|-------------------------------------------|--------------------------------------------------------------------|--------------------------------------------------------------------------|
| ← → C   emokymai.vu.lt/course/vi          | ew.php?id=470#section-1                                            | ् 🖈 😝 :                                                                  |
| ≡                                         |                                                                    | 🗩 🌲 Rūta žiliukaitė 🦳 +                                                  |
| 🖻 FilosF3480_1_13331_20201                | Vilniaus universiteto                                              | Pradžia Naulianne Paelaunne Viei kurea Kureu ambuvae + DUK Liatudu (H) + |
| 쓸 Dalyviai                                | Virtuali mokymosi aplinka                                          |                                                                          |
| 𝗭 Kompetencijos                           | Šiuolaikinės sociologijos teorijos                                 | ö.                                                                       |
| III jverčiai                              | Wirtuali molymosi aplinka / Mano kursai / FilosF3480_1_13331_20201 | Išjungti redagavima                                                      |
| 🗅 Bendra                                  |                                                                    |                                                                          |
| 🗅 Tema 1                                  |                                                                    |                                                                          |
| 🗅 Tema 2                                  | 🕂 🧙 Announcements 🖋                                                | Redaguoti 👻<br>Redaguoti 👻 👗                                             |
| 🗅 Tema 3                                  | 🕂 🦣 Lankomumas 🖌                                                   | Redaguoti =                                                              |
| 🗅 Tema 4                                  |                                                                    | + Pridėti veikla ar ištekliu                                             |
| 🗅 Tema 5                                  |                                                                    | · · · · · · · · · · · · · · · · · · ·                                    |
| 🗅 Tema 6                                  | 🕂 Tema 1 🌶                                                         | Redaguoti *                                                              |
| 🗅 Tema 7                                  |                                                                    | + Pridėti veiklą ar išteklių                                             |
| 🗅 Tema 8                                  | Tama 0 A                                                           |                                                                          |
| 🗅 Tema 9                                  | . tema z ≠                                                         | Redaguoti 👻                                                              |
| 🗅 Tema 10                                 |                                                                    | + Pridėti veiklą ar išteklių                                             |
| 🗅 Tema 11                                 | 🕂 Tema 3 🌶                                                         | Redaguoti 🔻                                                              |
| 🗅 Tema 12                                 |                                                                    | + Pridėti veiklą ar išteklių                                             |
| 🙆 Virtuali mokymosi aplinka               |                                                                    |                                                                          |
| # VMA pradinis puslapis                   | 🕂 Tema 4 🌶                                                         | Redaguoti +                                                              |
| 🛗 Kalendorius                             |                                                                    | + Pridėti veiklą ar išteklių                                             |
| 🗅 Asmeniniai failai                       | . Tema 5 ≠                                                         | Bardary etti =                                                           |
| 🖌 Interaktyvaus turinio bankas            | *                                                                  | + Pridėti veikla ar ištektiv                                             |
| 🖻 Mano kursai                             |                                                                    | T Prideti verkiğ ar istekliğ                                             |
| FilosF3668_13704_1_20201                  |                                                                    |                                                                          |
| > Type here to search                     | P P P P P P P P P P P P P P P P P P P                              | ^ 12 d0 🔂 LT 2020-09-01 👘                                                |

2. Spauskite "Pridėti veiklą ar išteklių" ir pasirinkite "Dalyvavimas". Spauskite "įrašyti ir rodyti"

| n Kursas: Šiuolaikinės sociologijos 🛛 🗙 🕂 |                                                    |                          |                            |                            |                               |                        |                          |                            | - o :                                          |
|-------------------------------------------|----------------------------------------------------|--------------------------|----------------------------|----------------------------|-------------------------------|------------------------|--------------------------|----------------------------|------------------------------------------------|
| ← → C  emokymai.vu.lt/course/view.        | php?id=470#section-1                               |                          |                            |                            |                               |                        |                          |                            | ☆ O                                            |
|                                           |                                                    | Pridėti veiklą ar        | išteklių                   |                            |                               |                        | ×                        |                            |                                                |
| PHOSE 3480_1_13331_20201                  | 'ilniaus universiteto<br>'irtuali mokymosi aplinka |                          |                            |                            |                               |                        |                          | a Naujienos Paslaugos Visi |                                                |
| Competencijos                             |                                                    | leškoti                  |                            |                            |                               |                        | Q                        |                            |                                                |
| Iverčiai                                  | siuolaikinės sociologijos                          | Viskas Veikla            | a Ištekliai R              | ekomenduojama              |                               |                        |                          |                            | ÷                                              |
| C Bendra                                  | Virtuali mokymosi aplinka / Mano ku                | Ê                        | â                          | <b>P</b>                   | 2                             |                        | 20                       |                            | lšjungti redagavimą                            |
| 🗅 Tema 1                                  |                                                    | Anketa                   | Apklausa<br>(survey)       | Atsiliepimas<br>(feedback) | Bendrą projektą<br>(Workshop) | Bylą (dokumentą)       | Dalyvavimas              |                            |                                                |
| 🗅 Tema 2                                  |                                                    | \$ <b>0</b>              | ☆ <b>0</b>                 | \$ <b>0</b>                | \$ <b>0</b>                   | ☆ <b>0</b>             | \$ <b>0</b>              |                            | Redaguoti -                                    |
| 🗅 Tema 3                                  | 🕂 🚬 Announcements 🖋                                |                          | 9                          | •                          | H-P                           |                        |                          |                            | Redaguoti 👻 🛔                                  |
| 🗅 Tema 4                                  | -                                                  | Direktoriją<br>(aplanką) | Duomenų bazė<br>(database) | Forumą                     | H5P                           | IMS turinio<br>paketą  | Interaktyvią<br>paskaitą |                            | <ul> <li>Dridáti volkla az ištekliu</li> </ul> |
| 🗅 Tema 5                                  |                                                    | \$ <b>0</b>              | \$ <b>0</b>                | \$ <b>0</b>                | \$ <b>0</b>                   | ☆ <b>0</b>             | ☆ <b>0</b>               |                            | T Prideti Veikią ar istekilų                   |
| 🗅 Tema 6                                  | 🕂 Tema 1 🖋                                         | <b></b>                  |                            | ▶                          | 2                             | ,                      | <b></b>                  |                            | Redaguoti 👻                                    |
| 🗅 Tema 7                                  |                                                    | Išorinis įrankis         | Knygą                      | Nuorodą                    | Pasirinkimą                   | Pokalbius<br>(Chat'us) | SCORM paketas            |                            | + Pridėti veiklą ar išteklių                   |
| 🗅 Tema 8                                  | • Tema 2 &                                         | \$ <b>0</b>              | \$ <b>0</b>                | \$ <b>0</b>                | ☆ <b>0</b>                    | ☆ <b>0</b>             | ☆ <b>0</b>               |                            |                                                |
| 🗅 Tema 9                                  | an rona z s                                        | 31                       |                            | Ľ                          | Â                             | •                      | W                        |                            | + Pridėti veikla ar ištekliu                   |
| 🗅 Tema 10                                 |                                                    | Scheduler                | Testas                     | Tinklapj                   | Užduotis                      | Užrašą (žymę)<br>合 🚯   | Vikis                    |                            | T Priveti veikig ar istekiig                   |
| 🗅 Tema 11                                 | 🕂 Tema 3 🖋                                         |                          |                            |                            |                               |                        |                          |                            | Redaguoti 🝷                                    |
| 🗅 Tema 12                                 |                                                    | Žodynas                  |                            |                            |                               |                        |                          |                            | + Pridėti veiklą ar išteklių                   |
| 🚳 Virtuali mokymosi aplinka               | Temp 4 &                                           | ☆ <b>0</b>               |                            |                            |                               |                        |                          |                            |                                                |
| 🕷 VMA pradinis puslapis                   | 🦡 icina 4 g                                        |                          |                            |                            |                               |                        |                          |                            | Redaguoti *                                    |
| 🛗 Kalendorius                             |                                                    |                          |                            |                            |                               |                        |                          |                            | T Prideti Veikią ar isteklių                   |
| Asmeninial failal                         | Ht 🖻 🗖 🤇                                           | e 🟦 🗷 I                  | ø <u>e</u> 🔞               | <u>.</u> (0) .             | 🗯 💿 😒                         | •                      |                          |                            | へ に d) 👬 LiT 09:15 🛛                           |

3. Atsidarykite "Įtraukti užsiėmimą" langą. Įveskite užsiėmimo datą ir laiką, kitus užsiėmimo parametrus. Patvirtinkite paspausdami "Įtraukti".

| ) C' û                                     | 🛛 🔒 https://emokymai.vu | ult/mod/attendance/sessions.php?id=9044&action=1      | 140% · ··· 🗵 ☆   Q. Search                                                                | lii\ 🖸            |
|--------------------------------------------|-------------------------|-------------------------------------------------------|-------------------------------------------------------------------------------------------|-------------------|
| :                                          |                         |                                                       | ▲ ج                                                                                       | Rūta Žiliukaitė   |
| <sup>-</sup> FilosF3480_1_1333<br>Dalyviai | 1_20201                 | Dalyvavimas kurse :: Šiu                              | olaikinės sociologijos teorijos<br>Ataskaita Eksportas Statusų rinkiniai Laikini dalyviai | <b>\$</b> -       |
| Kompetencijos                              |                         |                                                       |                                                                                           | ▼ Sutraukti viską |
| Įverčiai<br>Bendra                         |                         | <ul> <li>Įtraukti užsiėmimą</li> <li>Tipas</li> </ul> | Visi besimokantieji                                                                       |                   |
| Virtuali mokymosi a                        | aplinka                 | Data                                                  | 1                                                                                         |                   |
| VMA pradinis pusla<br>Kalendorius          | ıpis                    | Laikas                                                | nuo: 11 ¢ 00 ¢ iki: 12 ¢ 30 ¢                                                             |                   |
| Asmeniniai failai                          |                         | Aprašymas                                             | 1 A- B I <b>√</b> - ♀- ℵ \ = = = = % %                                                    |                   |
| Interaktyvaus turinio                      | o bankas                |                                                       | ₩ © A # # H-P                                                                             |                   |
| Mano kursai<br>FilosF3668_13704            | _1_20201                |                                                       | ☑ Create calendar event for session                                                       | Y                 |
| FilosF3668_1_1333                          | 31_20201                | <ul> <li>Daugkartiniai užsiėmimai</li> </ul>          |                                                                                           |                   |
| FilosF3480_14230                           | _1_20201                |                                                       | Kartoti užsiėmimą kaip nurodyta žemiau                                                    |                   |

4. Atsiradusioje užsiėmimo eilutėje dešiniame kampe spauskite raudoną rodyklę (ant jos pastačius kursorių atsiranda užrašas "Pateikti dalyvavimą"). Atsidarys studentų, lankančių kursą sąrašas.

| : Edit View History Bookmarks Jools Help<br>FilosF3480.1.13331.20201: Lani × +   |                                                                                      | - 0                   |
|----------------------------------------------------------------------------------|--------------------------------------------------------------------------------------|-----------------------|
| -) → C @ D A https:                                                              | r://emokymai.wu.W/mod/attendance/manage.php?id=9044                                  | lin 60 (              |
| ≡                                                                                | ۰                                                                                    | 🜲 🛛 Rūta Žiliukaitė 🦲 |
| FilosF3480_1_13331_20201                                                         | Dalyvavimas kurse :: Šiuolaikinės sociologijos teorijos                              | <b>0</b> -            |
| 🕈 Dalyviai                                                                       |                                                                                      |                       |
| S Kompetencijos                                                                  | Sėkmingai sukurtas vienas užsiėmimas                                                 | ×                     |
| Iverčiai                                                                         | Užsiėmimai Itraukti užsiėmima Ataskaita Eksportas Statusu rinkiniai Laikini dalvviai |                       |
| 🗅 Bendra                                                                         | Visi Visi praèle Mènesio Sa                                                          | vaitės                |
| 🚯 Virtuali mokymosi aplinka                                                      | # Data Laikas Tipas Aprašymas                                                        | Veiksmai              |
| VMA pradinis puslapis                                                            |                                                                                      |                       |
| 🖞 Kalendorius                                                                    | 1 An 2020 rugs. 1 11 - 12:30 Visi besimokantieji Įprastas kurso užsiėmimas           | Pateikti dalyvavimą   |
| 🖞 Asmeniniai failai                                                              | Pasirink                                                                             | ite \$ Gerai          |
| / Interaktyvaus turinio bankas                                                   |                                                                                      |                       |
| S Mano kursai                                                                    | ✓ Announcements Pereiti j ◆                                                          |                       |
| FilosF3668_13704_1_20201                                                         |                                                                                      |                       |
| FilosF3668_1_13331_20201                                                         |                                                                                      |                       |
| FilosF3480_14230_1_20201<br>/emokymai.vu.it/mod/attendance/take.php?id=90448xses | sionid-2004proughyse-0]cija                                                          |                       |
| P Type here to search                                                            | 12 💼 😑 💼 13 12 🖉 🙆 13 🕘 坑 💿 S                                                        |                       |

5. Suvesktie informaciją apie studentų dalyvavimą. Pažymėdami D V A arba N langelius. IŠSAUGOKITE!

| fn FilosF3480_1_13331_20201: Daly × +        |                                                                                                    |                                                  |   |   |      | - o ×                     |
|----------------------------------------------|----------------------------------------------------------------------------------------------------|--------------------------------------------------|---|---|------|---------------------------|
| ← → C 🔒 emokymai.vu.it/mod/at                | tendance/take.php?id=15999&sessionid=209&grouptype=0                                                      |                                                  |   |   |      | ± ⊖ :                     |
|                                              |                                                                                                    |                                                  |   |   | Rüta | i Žiliukaitė 🌔 🗸          |
| FilosF3480_1_13331_20201                     | Šiuolaikinės sociologijos teorijos                                                                        |                                                  |   |   |      |                           |
| 🚰 Dalyviai                                   | 📽 Virtuali mokymosi aplinka / Mano kursai / FilosF3480_1_13331_20201 / Bendra / Dalyvavimas / Dalyvavimas |                                                  |   |   |      |                           |
| 🗹 Kompetencijos                              |                                                                                                    |                                                  |   |   |      |                           |
| Iverčiai                                     | Dalyvavimas kurse :: Šiuolaikinės sociologijos teorijos                                                   |                                                  |   |   |      |                           |
| 🗅 Bendra                                     | Užsiėmimai įtraukti užsiėmimą Ataskalta Eksportas Statusų rinkiniai Laikini dalyviai                      |                                                  |   |   |      |                           |
| 🗅 Tema 1                                     | Upload attendance by CSV                                                                                  |                                                  |   |   |      |                           |
| 🗅 Tema 2                                     |                                                                                                    | (a                                               |   |   |      |                           |
| 🗅 Tema 3                                     | 2020 rugsėjo 1 11 - 11:30<br>Peržiūros                                                                    | Page 1 of 1                                      |   |   |      |                           |
| 🗅 Tema 4                                     | Iprasias kurso uzsierininas Sąraš                                                                         | as \$ 25 \$                                      |   |   |      |                           |
| 🗅 Tema 5                                     | # Vardas / Pavardè                                                                                        | El. pašto adresas                                | D | v | A N  | Pastabos                  |
| 🗅 Tema 6                                     | Nustatrij statusa                                                                                         | isiems dalwiams                                  | 0 |   |      |                           |
| 🗅 Tema 7                                     |                                                                                                    | unselected •                                     |   |   |      |                           |
| 🗅 Tema 8                                     | 1 Sigita Banevičiútė-Čirgelienė                                                                           | sigita.baneviciute-<br>cirgeliene@fsf.stud.vu.lt |   |   |      |                           |
| C) Tema 9                                    | 2 🔘 Vilmantas Benesevičius                                                                                | vilmantas.benesevicius@fsf.stud.vu.lt            |   |   |      |                           |
| <ul> <li>Tema 10</li> <li>Tema 11</li> </ul> | 3 🔘 Marganta Berdovskaja                                                                                  | margarita.berdovskaja@fsf.stud.vu.lt             | 0 | 0 | 0 0  |                           |
| 🗅 Tema 12                                    | 4 🔘 Jana Bogdziewić                                                                                       | jana.bogdzievic⊚fsf.stud.vu.lt                   |   |   |      |                           |
| 🏟 Virtuali mokymosi aplinka                  | 5 🖸 Jolanta Buthevićiūtė                                                                                  | jolanta.butkeviciute@fsf.stud.vu.lt              | 0 | 0 | 0 0  |                           |
| 😤 VMA pradinis puslapis                      | Out the                                                                                                   |                                                  | ~ | ~ |      |                           |
| 🛗 Kalendorius                                | 6 Joana Cesnaite                                                                                          | joana.cesnaite@fsf.stud.vu.lt                    |   |   |      |                           |
| 🗅 Asmeniniai failai 🗸 🗸                      | 7 Ugné Dunčytě                                                                                            | ugne.duncyte@fsf.stud.vu.lt                      | 0 | 0 | 0 0  |                           |
| F P Type here to search                      | 🖽 💼 🛢 🔒 🖬 🕺 👰 🤤 😻 🛍 🔘 🤹 🚳 🔕                                                                               |                                                  |   |   |      | ^ 12 d0 # LT 2020-09-01 1 |